Kilkenny Swim Club

## How to sign up for club trials

Go to <u>www.kilkennyswimmingclub.ie</u> using your internet browser.

The club website will load. Select Calendar this will either be a tab at the top of the screen or shown on a drop down once the 3 lines are selected if using a mobile browser. All shown below.

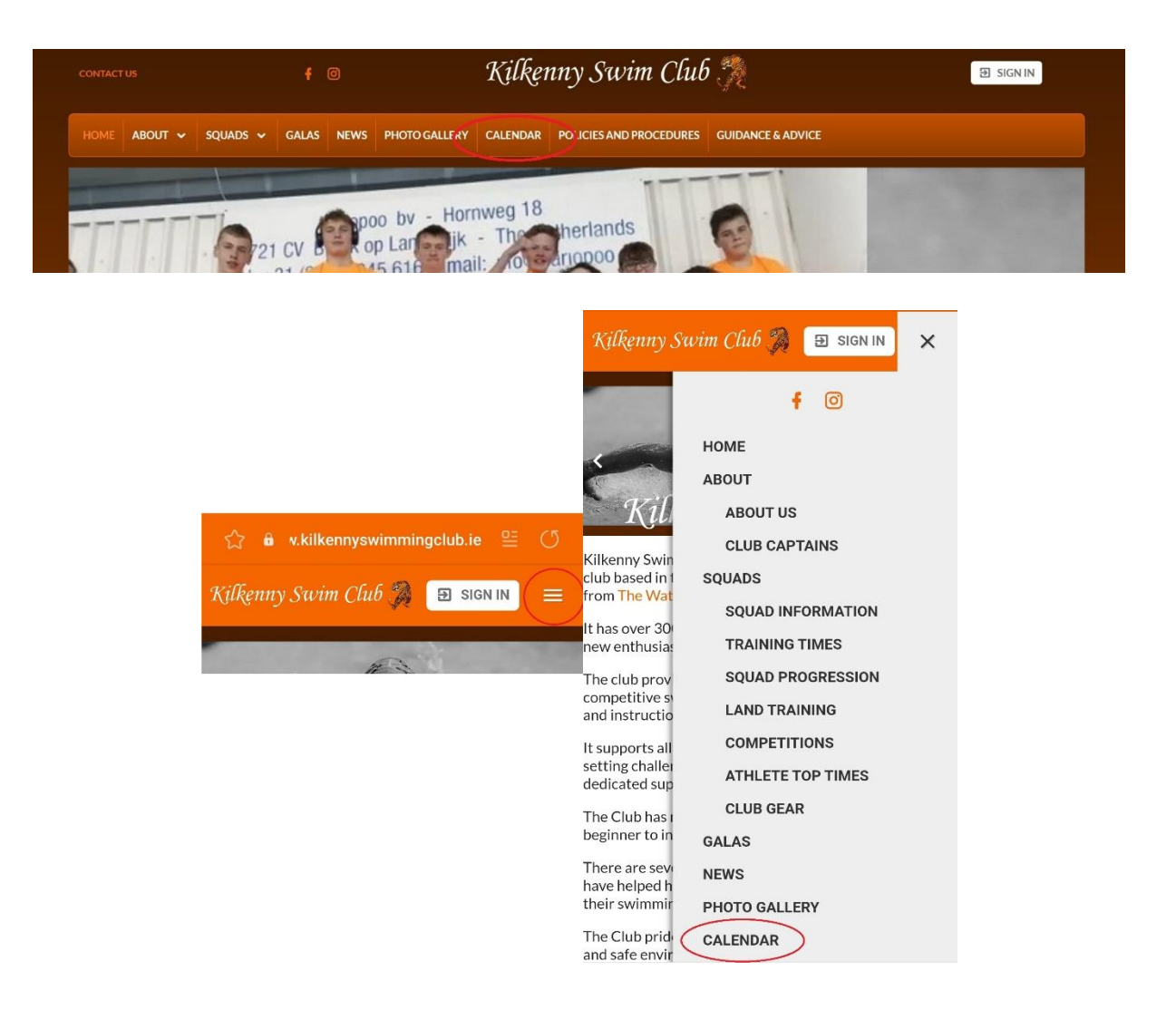

This will bring you to the events page. Make sure the Team events tab is selected and beside the event titled "Club Trials" is a "Register Online" button. Select it.

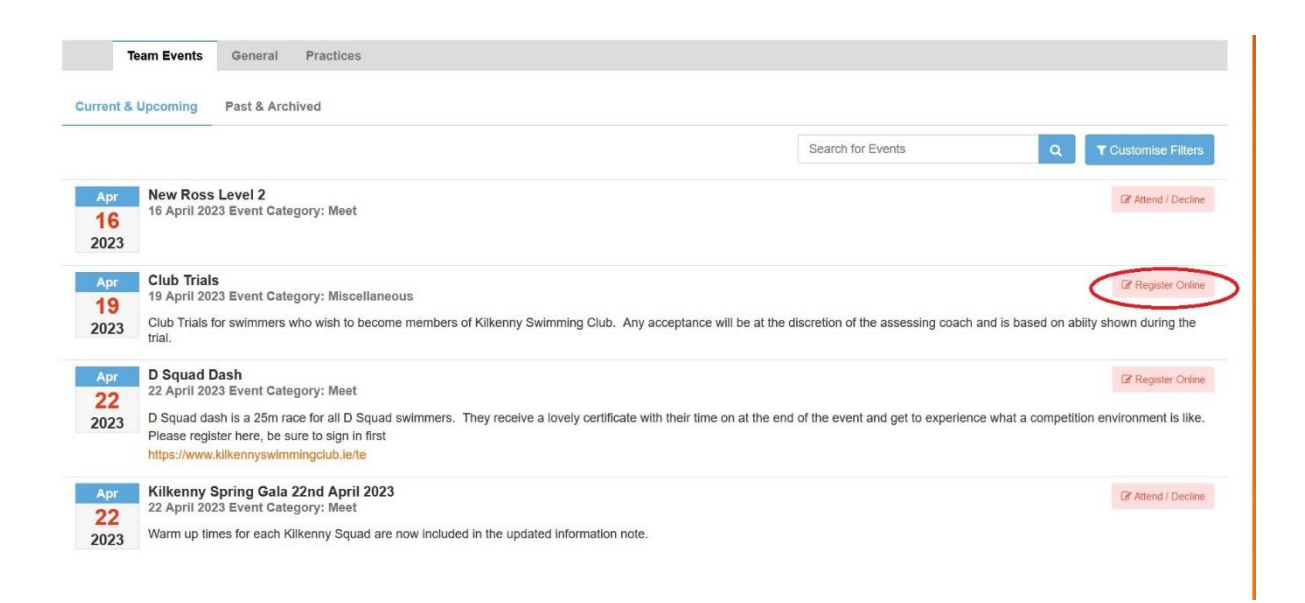

This will bring you to the booking page. Select the time slot that you wish to book by selecting the "Add To Cart" button.

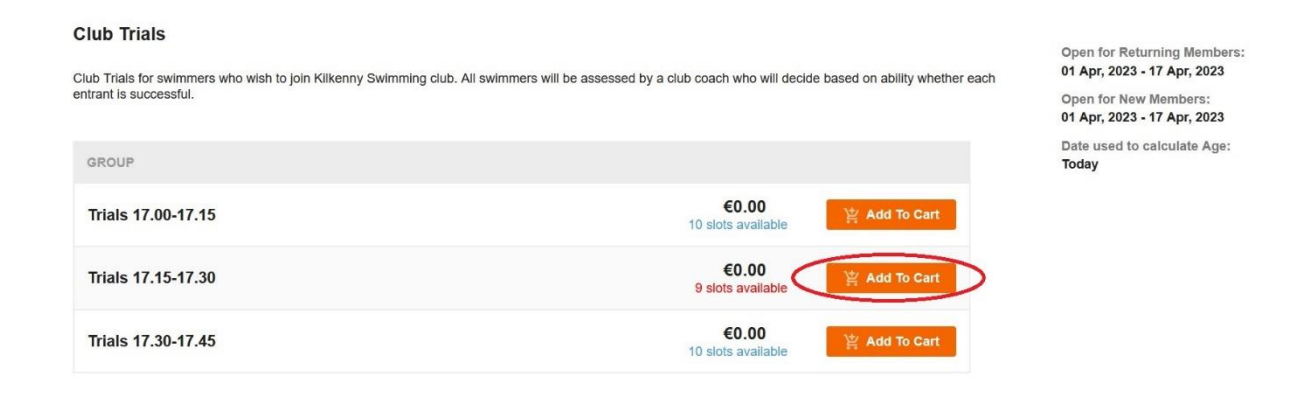

A window will pop up at the top of the screen stating "Checkout Now" select this, or if it disappears scroll to the top of the screen and select the "My Shopping Cart" button.

|                                                                      | - Aller            | Ser - 14      | Club Trial:           | s - Trials 17.00- | 17.15 was added to your cart      | Checkout Now                |         |                                                                                                    |
|----------------------------------------------------------------------|--------------------|---------------|-----------------------|-------------------|-----------------------------------|-----------------------------|---------|----------------------------------------------------------------------------------------------------|
|                                                                      |                    |               |                       |                   |                                   |                             |         |                                                                                                    |
| Club Trials<br>Club Trials for swimmers of<br>entrant is successful. | who wish to join K | ilkenny Swimn | ning club. All swimme | rs will be asses  | sed by a club coach who will deck | de based on ability whether | r each  | Open for Returning Members<br>01 Apr, 2023 - 17 Apr, 2023<br>Open for New Members:<br>01 Apr, 2023 - 17 Apr, 2023 |
| GROUP<br>Trials 17.00-17.15                                          |                    |               |                       |                   | €0.00<br>10 slots available       | 学 Add To Cart               |         | Today                                                                                                    |
| Trials 17.15-17.30                                                   |                    |               |                       |                   | €0.00<br>9 slots available        | 警 Add To Cart               |         |                                                                                                    |
| Trials 17.30-17.45                                                   |                    |               |                       |                   | €0.00<br>10 slots available       | 営 Add To Cart               |         |                                                                                                    |
|                                                                      |                    |               |                       |                   |                                   |                             |         |                                                                                                    |
| ITACT US                                                             | <b>f</b> (         | <u>ð</u>      | Kilk                  | enny Su           | vim Club 🎘                        |                             | SIGN IN | My Shopping Cart                                                                                                  |
| ME ABOUT 🗸 SQU                                                       | JADS 🗸 GAL/        | AS NEWS       | PHOTO GALLERY         | CALENDAR          | POLICIES AND PROCEDURES           | GUIDANCE & ADVICE           |         |                                                                                                    |
|                                                                      |                    |               | A                     | ST.               |                                   |                             |         |                                                                                                    |
|                                                                      |                    |               | E                     |                   | 6                                 |                             |         |                                                                                                    |

If you selected the "My Shopping Cart" button a drop down will appear, select "Checkout Now" from that drop down.

| Kilkenny Swim Club 🎇             | E SIGN IN My Shopping Cart 💿 |
|----------------------------------|------------------------------|
| ALL 1 selected item              | €0.00 → Checkout Now         |
| Team Registration                |                              |
| Club Trials                      | Price Quantity               |
| Club Trials - Trials 17.00-17.15 | €0.00 • - 1 + ■              |
|                                  |                              |
| 45                               |                              |

A window will pop up stating to Login or Create a new account. Select the "Sign in/Create Account" button shown circled below.

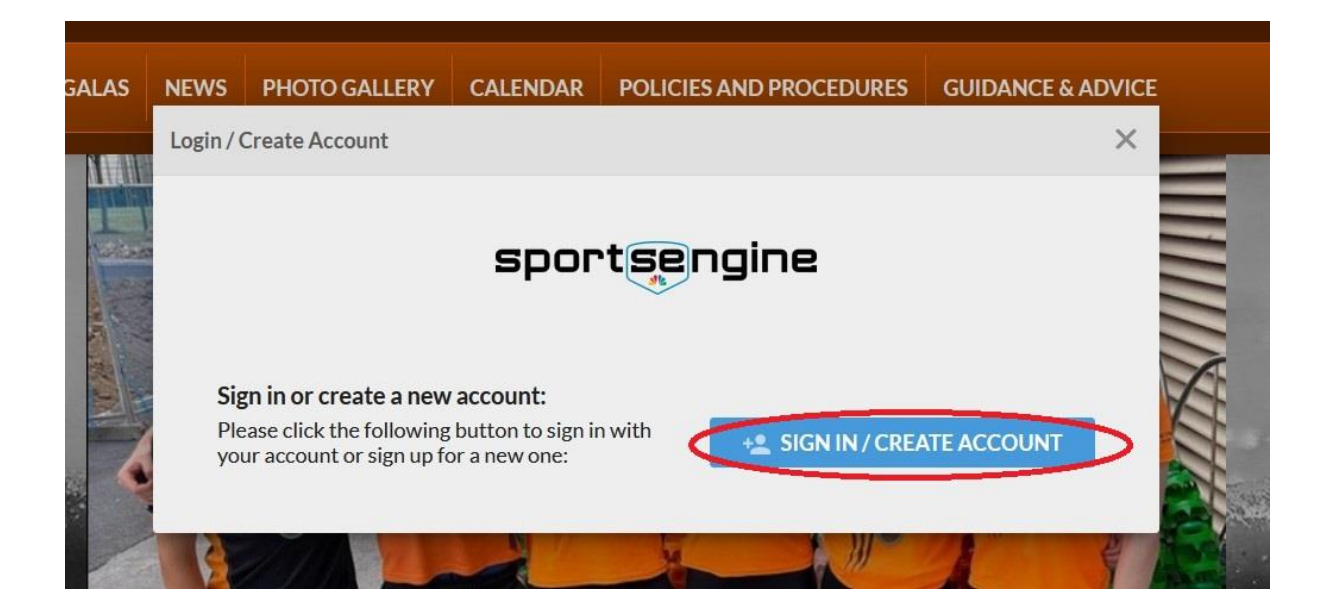

This will bring you to a sign in screen.

If you already have a member in the swim club, use the sign in details you currently use to access the system to sign in, skip the next 5 steps and follow the instructions from the <u>"add New Member"</u> step onwards .

If you currently do not have any members in the club select "create account" shown circled below.

|                   | sportsengine           |
|-------------------|------------------------|
| Sign in 1<br>Club | to Kilkenny Swimmin    |
| enter Email       | or Phone               |
|                   |                        |
| C.                | CONTINUE               |
|                   | Don't have an account? |
| What's Spor       | rtsEngine?             |
| nat 3 Spor        |                        |

After selecting "create account" follow the on screen instructions in order to create an account. Use the details that you will be using with the swim club if your swimmer is successful as this will be your swim club membership account to access all swimming club administration including paying term fees, gala entries and any other information. Be sure to use the email address that you would like all swimming club information to be sent to as the log in email address and the phone number you would like any account recovery sent to. Select continue at the bottom of the page

| <b>%</b> sportsengine                                    |                                                          |
|----------------------------------------------------------|----------------------------------------------------------|
| CREATE ACCOUNT • STEP 1 OF 2                             | How you'll sign in                                       |
| Add Account Info                                         | loginemail@email.com                                     |
| First Name                                               | Phone                                                    |
| Mary                                                     | 086123456789                                             |
| Last Name                                                | This will help you sign in. Learn more                   |
| Test                                                     | Already Have an Account?                                 |
| Date of Birth                                            | SIGN IN                                                  |
| 01/01/2001                                               |                                                          |
| You must be at least 13 to create an account. Learn more | What's SportsEngine? Need Help? SportsEngine Help Center |

Select a password, making sure it as Uppercase letters, lowercase letters and at least 1 number AND 1 symbol. Select "Create Account" shown circled below

| <b>%</b> sportseng                                                                                                    | ine                                        |
|----------------------------------------------------------------------------------------------------|--------------------------------------------|
| CREATE ACCOUNT • STEP 2 OF 2                                                                                                    |                                            |
| Create your password                                                                                                    |                                            |
| assword                                                                                                    |                                            |
| P@sswordYouWant2Use                                                                                                    | 8                                          |
| Password must be at least 8 characters and in<br>ppercase letter, one lowercase letter, and or<br>ymbol.                                                                                        | nclude one<br>ne number o                  |
| CREATE ACCOUNT                                                                                                    |                                            |
| By creating an account you acknowledge and<br>your use of our platform is subject to the Spo<br>ferms of Use and Privacy Policy. Use of webs<br>to that site's Privacy Policy and Terms of Use. | agree that<br>ortsEngine<br>ites is subjec |
| Already Have an Account                                                                                                    | it?                                        |
| SIGN IN                                                                                                    |                                            |

A verification email will be sent to the email address that has been inputted in to the log in email section

| <b>∛</b> sportser         | ıgine        |
|---------------------------|--------------|
| A verification link has k | been sent to |
| RESEND VERIFICATION       |              |
| Vhat's SportsEngine?      |              |

Log on to your email account, open the email that has arrived from Sports Engine and select the "Activate My Account" button, shown circled below

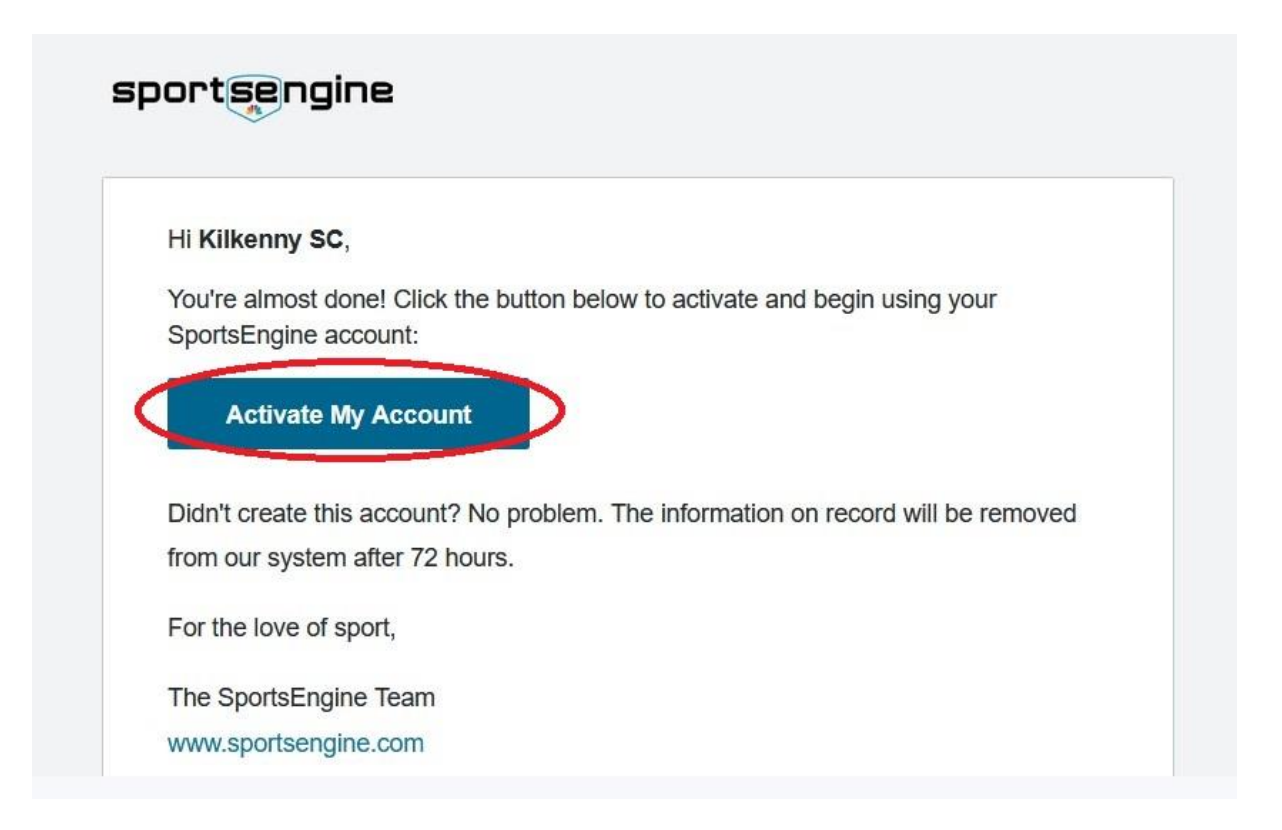

Selecting the "Activate Account" button will open a new tab and bring back up the checkout process in order to allow completion. Fill in all the empty spaces with up to date and accurate information as this information will be used for your swimmer if they are a successful candidate and accepted in to the club. All details will be handled in a confidential manner adhering to GDPR and only used for club administration. When all details are entered select "Next".

| Checkout                            |                                       |                                     |                                                  | €0.00<br>Additional fees and discounts may apply |  |  |  |
|-------------------------------------|---------------------------------------|-------------------------------------|--------------------------------------------------|--------------------------------------------------|--|--|--|
|                                     | TEAM REGISTRATION<br>- ASSIGN MEMBERS | SIGN AGREEMENTS CONFI               | RM PAY & FINISH                                  |                                                  |  |  |  |
| SE First Name:<br>Kilkenny SC       | SE Last Name:<br>Test                 |                                     | Email (for sign in):<br>kilkennysctest@gmail.com |                                                  |  |  |  |
| Allemente Franzil A                 |                                       | Alforente Erroll 2:                 |                                                  |                                                  |  |  |  |
| Recoveryemail@email.com             |                                       | Alternate Email 2.                  |                                                  |                                                  |  |  |  |
| Billing Information                 |                                       |                                     |                                                  |                                                  |  |  |  |
| First Name:*                        |                                       | Last Name: *                        |                                                  |                                                  |  |  |  |
| Kilkenny SC                         |                                       | Test                                |                                                  |                                                  |  |  |  |
| Billing Address:*                   |                                       |                                     |                                                  |                                                  |  |  |  |
| 123 House Road                      |                                       |                                     |                                                  |                                                  |  |  |  |
| City: *                             | County: *                             |                                     | Postcode:*                                       |                                                  |  |  |  |
| Big City                            | co. County                            |                                     | 00000                                            |                                                  |  |  |  |
| Guardian 1<br>First Name: *<br>Mary |                                       | Guardian 2<br>First Name: *<br>John |                                                  |                                                  |  |  |  |
| Last Name: *                        |                                       | Last Name: *                        |                                                  |                                                  |  |  |  |
| Test                                |                                       | Test                                |                                                  |                                                  |  |  |  |
| Users Disease a                     |                                       | Hama Dhanas I                       |                                                  |                                                  |  |  |  |
| 086 123456789                       |                                       | 086987654321                        | 086987654321                                     |                                                  |  |  |  |
|                                     |                                       |                                     |                                                  |                                                  |  |  |  |
| Work Phone: *                       |                                       | Work Phone: *                       | Work Phone: *                                    |                                                  |  |  |  |
| 086123456789                        |                                       | 086987654321                        |                                                  |                                                  |  |  |  |
| Mobile Phone: *                     |                                       | Mobile Phone: *                     | Mobile Phone: *                                  |                                                  |  |  |  |
| 086123456789                        |                                       | 0869876564321                       | 0869876564321                                    |                                                  |  |  |  |
|                                     |                                       |                                     |                                                  |                                                  |  |  |  |
| mergencies                          |                                       | Emergency Phone: *                  |                                                  |                                                  |  |  |  |
| fary Test                           |                                       | 086123456789                        |                                                  |                                                  |  |  |  |
|                                     |                                       |                                     |                                                  |                                                  |  |  |  |
| condary Emergency Contact: *        |                                       | Secondary Emergency Ph              | none: *                                          |                                                  |  |  |  |
| ohn Test                            |                                       | 086987654321                        |                                                  |                                                  |  |  |  |

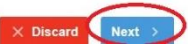

This will bring you to the member registration page. Select the arrow on the drop down menu and then select "Add New Member" shown circled below.

|                                                             | <b>E</b>                                                     | (+2)                                  |                                |           |              |                         |
|-------------------------------------------------------------|--------------------------------------------------------------|---------------------------------------|--------------------------------|-----------|--------------|-------------------------|
|                                                             | CREATE ACCOUNT                                               | TEAM REGISTRATION<br>- ASSIGN MEMBERS | SIGN AGREEMENTS                | CONFIRM   | PAY & FINISH |                         |
|                                                             |                                                              |                                       |                                |           | ¥ Registe    | r for Additional Groups |
| Club Trials                                                 |                                                              |                                       |                                |           |              |                         |
| Club Trials for swimmers wh<br>based on ability whether ear | o wish to join Kilkenny Swimmin<br>ch entrant is successful. | g club. All swimmers will be as       | ssessed by a club coach who wi | II decide |              | 1 REGISTRATION          |
| Group:                                                      | Assign Member:                                               |                                       |                                |           | Reg.         | Fee:                    |
| Trials 17.00-17.15                                          |                                                              |                                       |                                |           | ×            | €0.00                   |
| < Back                                                      | Add New Member                                               | 2                                     |                                |           |              | ✓ Discard Next >        |

A pop up will appear. Enter all the details for the swimmer that wishes to apply for the club trials.

Make sure all information is correct as again this will be used for the membership database if your swimmer is successful. Be sure to fill in the Medical Information/Notes with any information that may help the coach instruct your swimmer eg Jane is a visual learner who struggles to process oral instructions and learns better with written instructions or demonstrations. Include any medical diagnoses and medication that the swimmer may take. This information again will be confidential and shared only with permission as per GDPR rules. Select "Add Member"

|                                                                         | :*            | Middle Name:            | Legal Last Name: *        | •          | Suffix:        | Preferred First Name:     |    |
|-------------------------------------------------------------------------|---------------|-------------------------|---------------------------|------------|----------------|---------------------------|----|
| Jane                                                                    |               |                         | Test                      |            | •              |                           |    |
|                                                                         |               | This member             | has no middle name        |            |                |                           |    |
| Gender: *                                                               | Cell Pl       | hone:                   | Date of Birth: *          |            |                |                           |    |
| Female                                                                  | 0861          | 23456789                | 01/10/2011 <b>Age: 11</b> |            |                | 1/2023                    |    |
| Doctor Name:                                                            |               |                         |                           |            | Docto          | or Office Phone:          |    |
| Doctor Name:                                                            |               |                         |                           |            | Docto          | or Office Phone:          |    |
| Dr Doctor                                                               |               |                         |                           |            | 056            | 123456                    |    |
| Medical Informa                                                         | tion / Note   | ×5.                     |                           |            |                |                           |    |
|                                                                         | iny inform    | ation that will help th | ne coach instruct the s   | wimmer i   | including for  | example, Jane is a visual |    |
| Please include                                                          | difficulty    | processing oral instru  | uctions and learns bett   | ter with v | written instru | ictions and demonstratio  | ns |
| Please include a learner, she has                                       |               |                         |                           |            |                |                           |    |
| Please include a learner, she has                                       |               |                         |                           |            |                |                           |    |
| Please include a<br>learner, she has<br>Medication:                     |               |                         |                           |            | 41             |                           |    |
| Please include a<br>learner, she has<br>Medication:<br>Please include a | III long teri | m medication includi    | ng inhalers or any othe   | er medica  | ation          |                           |    |

This will bring back the checkout process. Double check the correct member has been selected and then select the "Next" button shown circled below.

|                                                                              | <b>E</b>                                     | +                                     |                                |         |              |                        |          |
|------------------------------------------------------------------------------|----------------------------------------------|---------------------------------------|--------------------------------|---------|--------------|------------------------|----------|
|                                                                              | CREATE ACCOUNT                               | TEAM REGISTRATION<br>- ASSIGN MEMBERS | SIGN AGREEMENTS                | CONFIRM | PAY & FINISH |                        |          |
|                                                                              |                                              |                                       |                                |         | 볓 Regi       | ister for Additional ( | Groups   |
| Club Trials                                                                  |                                              |                                       |                                |         |              |                        |          |
| Club Trials for swimmers who wish to<br>based on ability whether each entrar | o join Kilkenny Swimmin<br>nt is successful. | g club. All swimmers will be as       | sessed by a club coach who wil | decide  |              | 1 REGI                 | STRATION |
| Group: A                                                                     | Assign Member:                               |                                       |                                |         | F            | teg. Fee:              |          |
| Trials 17.00-17.15                                                           | Jane Test (Age 11)                           |                                       |                                |         | •            | €0.00                  | Ĩ        |
|                                                                              |                                              |                                       |                                |         |              |                        |          |

In order to proceed all agreements must be read and agreed to. To read them select the "View agreement" link on each agreement. Select all the check boxes beside the "I have read and agree" statements and then select "Next".

| heckou                            | t                                                                                                    | €0.00<br>Additional fees and discounts may a                                                                                                    |
|-----------------------------------|----------------------------------------------------------------------------------------------------|----------------------------------------------------------------------------------------------------|
|                                   | CREATE ACCOUNT TEAM REGISTRATION SIGN AG                                                                                                    | REEMENTS CONFIRM PAY & FINISH                                                                                                    |
| Jane Test<br>Registration: Cl     | lub Trials                                                                                                    |                                                                                                    |
| Youn<br>The C<br>follow<br>View a | Ing Person Code of Conduct REQUIRED<br>Code for Young People As an athlete you have rights and responsibilities. The<br>ring code will help identify these for you – if you are not sure ask your parent or yo<br>agreement. 2<br>have read and agree. | Parent Code of Conduct REQUIRED     The Code for Parents/Guardians You should help and support the implementation of best practise policies in your child's/children's Club by following the code below. Become     View agreement      I have read and agree. |
| Photo<br>Photo<br>and/o<br>View a | ography and Video Consent REQUIRED<br>ography and Video Form Individual Permission Form for taking or use of images<br>r video Klikenny Swimming Club request permission to photograph and/or record<br>agreement                                      | Parental Participation Agreement REQUIRED     Parental Participation Agreement As a parent (guardian) of an athlete who is a member of     Kilkenny Swimming Club, there are a certain number of mandatory duties that must be     View agreement ©            |

A confirmation page will appear, double check all the information is correct including Member name, Time slot, email details and phone number and then select "Next"

| Checkout          |                |                                                       |           | €0.00<br>Additional fees and discounts may apply      |
|-------------------|----------------|-------------------------------------------------------|-----------|-------------------------------------------------------|
|                   | <b>E</b>       | - <u>e</u>                                            |           |                                                       |
|                   | CREATE ACCOUNT | TEAM REGISTRATION SIGN AGREEMENT:<br>- ASSIGN MEMBERS | S CONFIRM | PAY & FINISH                                          |
| PURCHASE DETAILS  |                |                                                       |           | ACCOUNT INFORMATION                                   |
| Team Registration | Member         | Registration Details                                  | Price     | Kilkenny SC Test                                      |
| Club Trials       | Jane Test      | Trials 17.00-17.15                                    | €0.00 ●   | Email: kilkennysctest@gmail.com<br>Phone: 86123456789 |
| < Back            |                |                                                       |           | × Discard Next >                                      |

A payment screen will appear, there is no need to enter any credit/debit card details at this point, just select "Pay Now"

| €0.00<br>Additional fees and discounts may ap |                  |                      |                 |                                       |                                 | neckout                    |
|-----------------------------------------------|------------------|----------------------|-----------------|---------------------------------------|---------------------------------|----------------------------|
|                                               |                  |                      |                 |                                       | <b>E</b>                        |                            |
|                                               | PAY & FINISH     | CONFIRM              | SIGN AGREEMENTS | TEAM REGISTRATION<br>- ASSIGN MEMBERS | CREATE ACCOUNT                  |                            |
|                                               | PURCHASE SUMMARY |                      |                 |                                       | IETHOD                          | SELECT PAYMENT             |
| €0.00                                         | am Registration  | Team F<br>1 registra |                 |                                       | t Card<br>card in Payment Setup | Credit/De<br>No credit/del |
| Apply coupon codes                            |                  |                      |                 |                                       |                                 | -                          |
| €0.00                                         | OTAL             | тота                 |                 | Credit/Debit Card                     | 🛱 Add                           |                            |
| €0.00                                         | OTAL             | тота                 |                 | Gredivdedit Gard                      | L <sub>4</sub> Aud              |                            |
|                                               | OTAL             | тота                 |                 | Credit/Debit Card                     | 🛱 Add                           | < Back                     |

An order confirmation will appear on screen and a confirmation email will be sent to the email address used as the log in address.

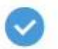

Account: Kilkenny SC Test Payment amount: €0.00 Order number: SC-151803

Print Order...

## **Club Trials**

Your registration and payment has been successfully processed! Thank you. A receipt of the charges has been emailed to **kilkennysctest@gmail.com**. If you are registering as a new Member, after your registration is approved by our team, you will receive a separately emailed **Sign In** instructions granting you access to your private online Account.

As a registered member of the **Kilkenny Swimming Club**, signing into your private account delivers you access to job sign-ups, declaring for swim meets, private time tracking participation and much more.

You can start with your newly created account by signing in:

Sign in Or, go to the home page